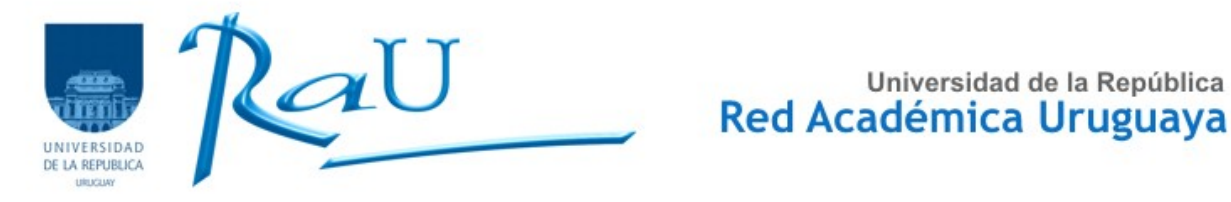

## Configurando EduRoam en Android

Para la versión: Android V. 4.4.2

| ΨΨ                              |                                                             | 🛜 📕 12:       |
|---------------------------------|-------------------------------------------------------------|---------------|
| 🔯 Wi-Fi                         |                                                             | <b>()</b> + : |
| CONEXIONES INALÁMBRICAS Y REDES | eduroam                                                     |               |
| 🗢 Wi-Fi                         | Conectado                                                   | 7             |
| Bluetooth O                     | SeCIU_Publica<br>Guardada, protegida con WPA                |               |
| Uso de datos                    | SeCiu_Privada<br>Protegida con WPA2                         |               |
| Más                             | AntelHenzV                                                  |               |
| DISPOSITIVO                     | Protegida con WPA/WPA2 (WSP disponible)                     | 44            |
| Perfiles de audio               | leticia<br>Protegida con WPA/WPA2 (WSP disponible)          |               |
| Pantalla                        | TP-LINK_62D0E0                                              |               |
| Espacio de almacenamiento       | Protegida con WPA (WSP disponible)                          | 4             |
| Batería                         | <b>godoywifi</b><br>Protegida con WPA/WPA2 (WSP disponible) |               |
| Aplicaciones                    | Che_Lagarto_Mvd<br>Protegida con WPA2 (WSP disponible)      |               |
| 👤 Usuarios                      | El Gran Chef                                                |               |
| PERSONAL                        | Protegida con WPA/WPA2 (WSP disponible)                     |               |
| Vbicación                       | cadenas<br>Protegida con WPA/WPA2                           |               |
| Sequridad                       |                                                             |               |

Ir a la opción Ajuste o Configuración y elegimos Wi-Fi, la que vamos a configurar es eduroam. Para hacer esto tenemos que seleccionarla, haciendo clic sobre esta.

Universidad de la República

## Lo que vamos a ver es lo siguiente:

|          |            |         |           |                  |                   |          |   |        |        | ╤ 🛢 10:46 |
|----------|------------|---------|-----------|------------------|-------------------|----------|---|--------|--------|-----------|
| Wi-Fi    |            |         | eduroar   |                  |                   |          |   |        | 6      |           |
|          |            |         | senar     |                  |                   |          |   |        |        |           |
|          |            |         | Seguridad | 802.1            | x EAP             |          |   |        |        |           |
| 🛞 Blueto |            | 0       | Identidad |                  |                   |          |   |        |        |           |
| 🕚 Uso de |            |         | Contraseñ | a                |                   |          |   |        |        |           |
|          |            |         |           | 🗌 Ma             | ostrar contraseña | a        |   |        |        |           |
|          |            |         | 🗌 Mostrar | las opciones ava | nzadas            |          |   |        |        |           |
| Perfile  |            |         |           | Cancelar         |                   | Conectar |   |        |        |           |
| q        | <b>W</b> 2 | а<br>е  | 4<br>r    | 5                | 6<br><b>y</b>     | u 7      | 8 | 9<br>0 | р<br>0 | ×         |
| а        | s          | d       | f         | g                | h                 | j        | k | 1      | ñ      | Siguiente |
| ŵ        | z          | x       | с         | v                | b                 | n        | m | !      | ?      | ¢         |
| ?123     | tt         | · · · · |           |                  |                   |          |   |        |        | .com      |
|          |            |         |           | $\rightarrow$    | $\Box$            |          |   |        |        |           |

En esta opción tenemos que activar las opciones avanzadas. Para hacer esto tenemos que hacer clic en **Mostrar** las opciones avanzadas.

Esto nos va a permitir configurar el Método EAP (el tipo de EAP) este tiene que ser TTLS y la Autenticación de Fase2

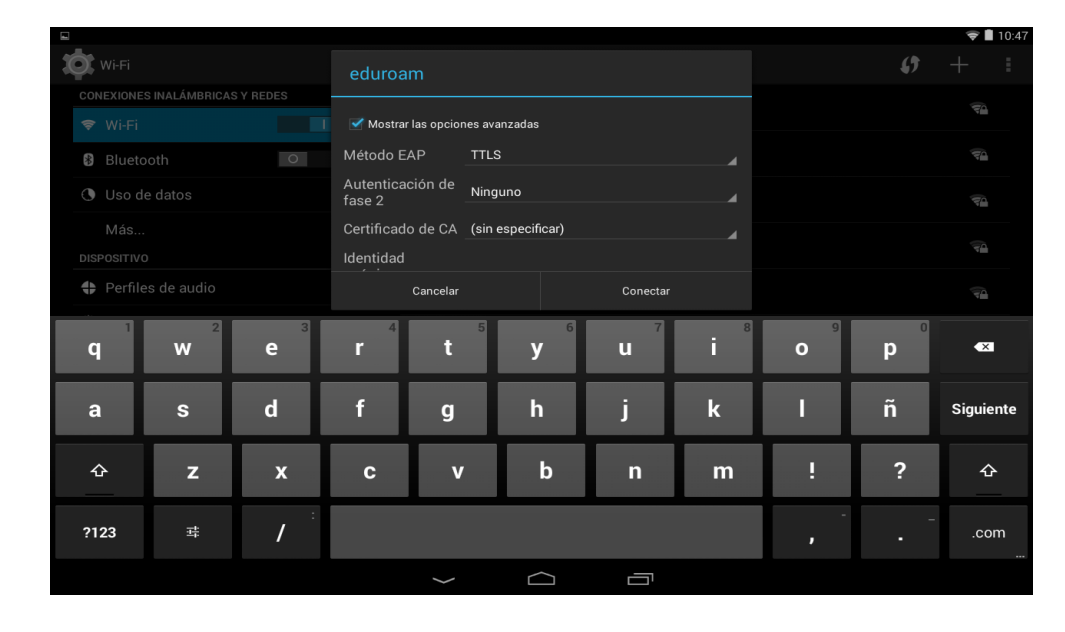

En esta ventana lo que configuramos es el Método EAP que tiene que tener el valor TTLS

## Ahora tenemos que asignar el valor a Autenticación en Fase2 que el valor que le asignamos es PAP

| ite.       |               |                    |                       |                  |                  |          |   |        |          | ♥ ■ 10.4  |  |
|------------|---------------|--------------------|-----------------------|------------------|------------------|----------|---|--------|----------|-----------|--|
| Wi-Fi      |               |                    |                       |                  |                  |          |   | 67     |          |           |  |
| CONEXIONE  | S INALÁMBRICA | S Y REDES          |                       |                  |                  |          |   |        |          |           |  |
| 🗢 Wi-Fi    |               |                    | 🗹 Mostrar             | las opciones     | avanzadas        |          |   |        |          |           |  |
| 🛿 Blueto   |               | 0                  | Método E              |                  | TLS              |          |   |        |          |           |  |
| 🕚 Uso d    |               |                    | Autenticad<br>fase 2  | ción de P        | AP               | 1        |   |        |          |           |  |
| Más        |               |                    | Certificado           | ode CA <b>(s</b> | sin especificar) |          | 4 |        |          |           |  |
| DISPOSITIV |               |                    | Identidad             |                  |                  |          |   |        |          |           |  |
| Perfile    |               |                    |                       | Cancelar         |                  | Conectar |   |        |          |           |  |
| q          | <b>w</b> 2    | з<br>е             | <b>r</b> <sup>4</sup> | t                | 5 <b>y</b>       | u 7      | i | 9<br>0 | <b>P</b> | ×         |  |
| а          | s             | d                  | f                     | g                | h                | j        | k | -      | ñ        | Siguiente |  |
| Ŷ          | z             | x                  | с                     | v                | b                | n        | m | !      | ?        | Ŷ         |  |
| ?123       | 귴             | - / <sup>- :</sup> |                       |                  |                  |          |   |        |          | .com      |  |
|            |               |                    |                       | $\rightarrow$    |                  |          |   |        |          |           |  |
|            |               |                    |                       |                  |                  |          |   |        |          |           |  |

|          |                                 |     |                      |                  |           |               |          |   |        |        | 🗢 🛢 10:4  |
|----------|---------------------------------|-----|----------------------|------------------|-----------|---------------|----------|---|--------|--------|-----------|
| Wi-Fi    |                                 |     | eduroai              |                  |           |               |          |   |        | Ø      |           |
|          | CONEXIONES INALÁMBRICAS Y REDES |     | Autoptioac           | Autontionnión de |           |               |          |   |        |        |           |
|          |                                 |     | fase 2               | ion de           | PAP       |               |          |   |        |        |           |
| Blueto   |                                 | 0   | Certificado          | de CA            | (sin espe | cificar)      |          |   |        |        |           |
| 🕚 Uso de |                                 |     | Identidad<br>anónima |                  |           |               |          |   |        |        |           |
|          |                                 |     | Proxy                |                  | Ninguno   |               |          |   |        |        |           |
|          |                                 |     | Configurad           | ción de          | DHCP      |               |          |   |        |        |           |
|          |                                 |     |                      | Cancelar         |           |               | Conectar |   |        |        |           |
| q        | 2<br>W                          | e s | 4<br>r               | t                | 5         | 6<br><b>y</b> | u 7      | 8 | 9<br>O | 0<br>P | ×         |
|          |                                 |     |                      |                  |           |               |          |   |        |        |           |
| а        | s                               | d   | f                    | g                |           | h             | j        | k | -      | ñ      | Siguiente |
| ¢        | z                               | x   | с                    | v                |           | b             | n        | m | !      | ?      | ¢         |
| ?123     | 芽                               | /   |                      |                  |           |               |          |   | ,      |        | .com      |
|          |                                 |     |                      | $\rangle$        |           | $\square$     |          |   |        |        |           |

Los siguientes valores son los que están por defecto, no estamos manejando certificado por ahora, no usamos Proxy y el ip lo tiene que obtener de un servidor DHCP Por último vamos al principio de las opciones a configurar y lo que tenemos que agregar es el usuario y la clave

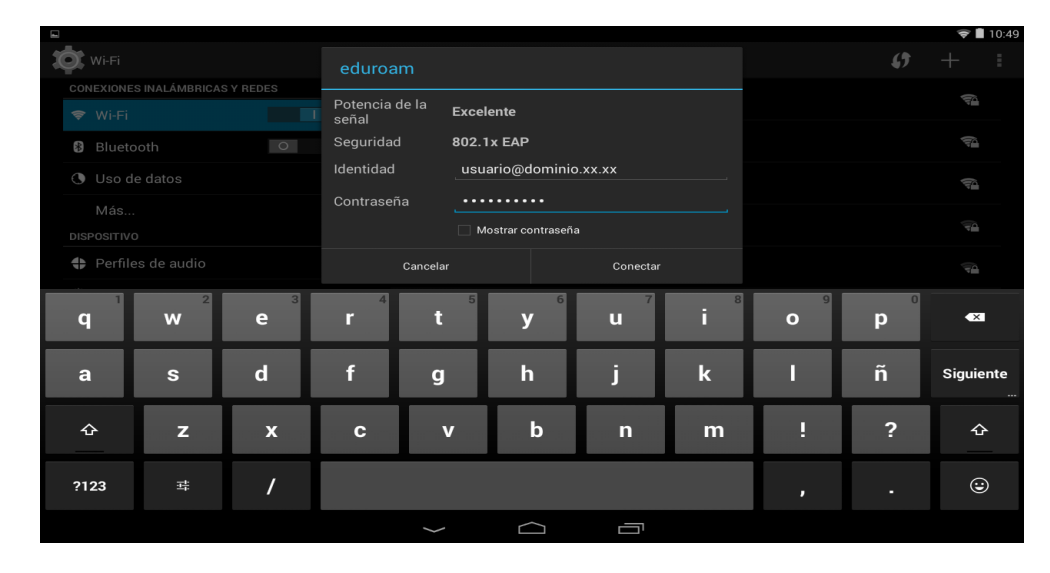

Identidad va el usuario como muestra el ejemplo y su contraseña. Para finalizar y tener la conectividad, tenemos que hacemos clic en conectar.

Arch: config\_cliente\_EduRoam\_para\_Android\_v1.odt